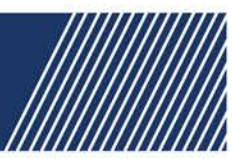

## **Take Control of Your Account**

Manage your printer and account needs all in one place with RPG's elnfo Online Portal.

With the touch of a button you can order supplies and check your order status, input meter readings and view meter history, initiate service requests, monitor account information, and view your account summary, all within elnfo. It's mobile friendly too!

If you're already an RPG contract customer you can easily order supplies, request service, submit meter reads, and access your accounting information, all online! Taking control of your account is as easy as 1, 2, 3! Want to set up a new online account? Simply follow the instructions.

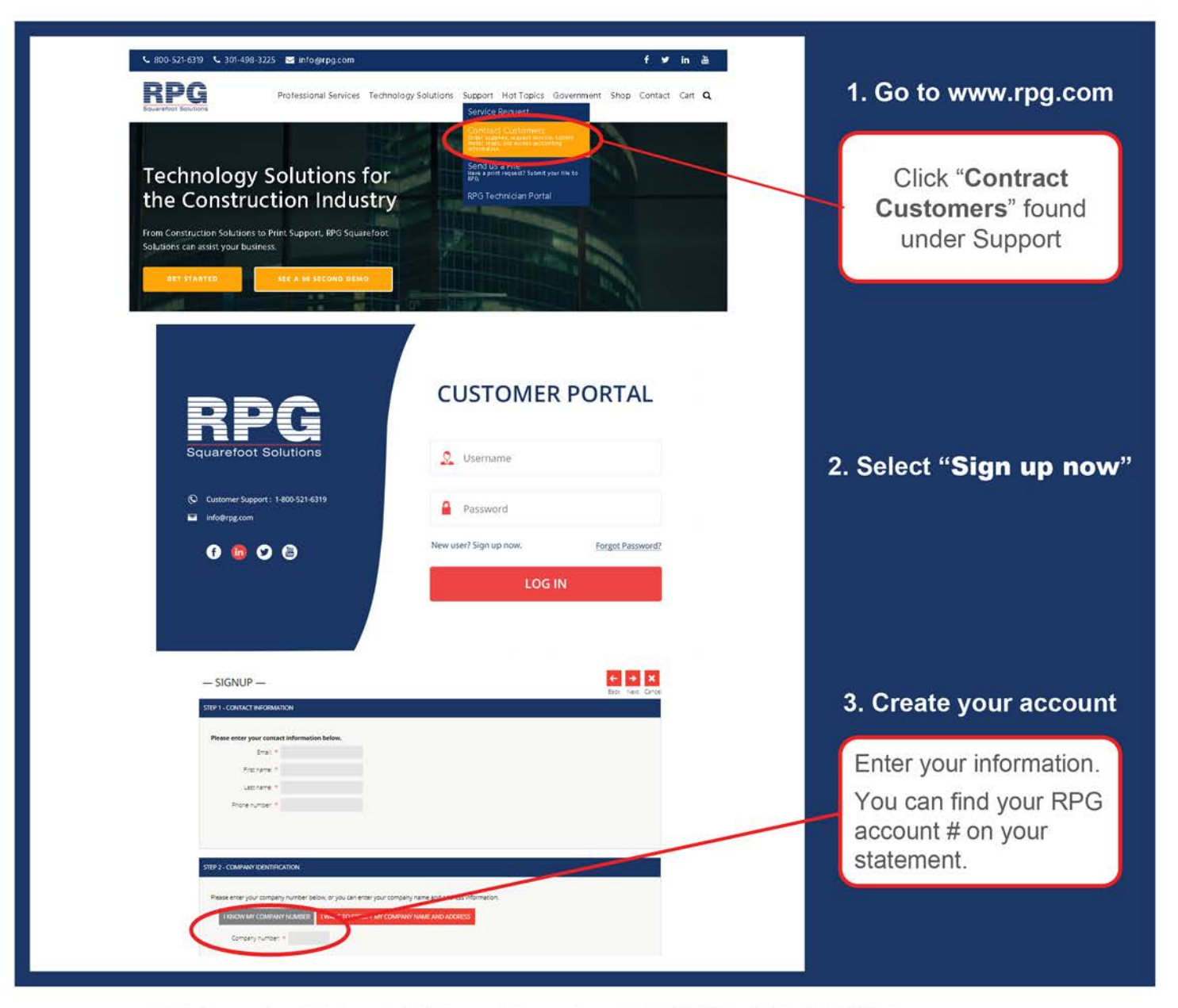

1. On the login screen, enter your Username and Password. Click the Login button.

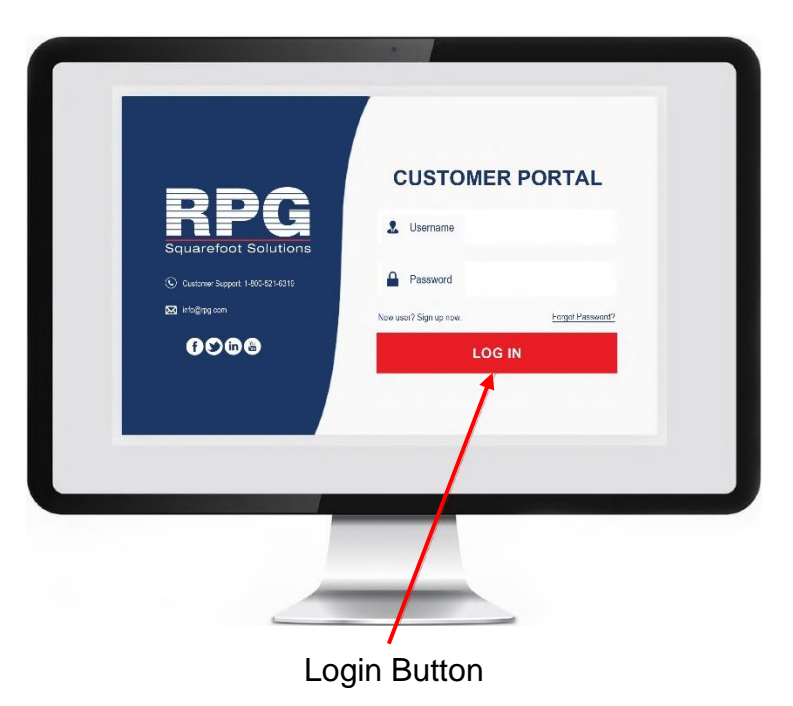

2. On the dashboard screen select the Order Supplies button.

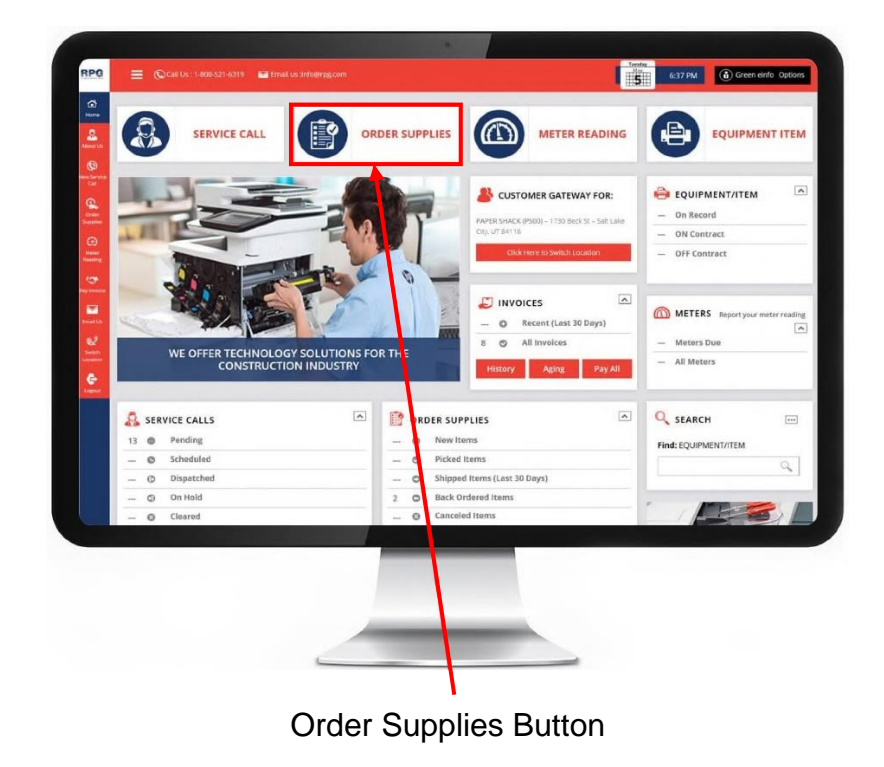

3. On the Sales Order screen, click the Add Items button.

|                                |                                                                |   | 3496-10               |                                                                |                             |
|--------------------------------|----------------------------------------------------------------|---|-----------------------|----------------------------------------------------------------|-----------------------------|
| ADDRESS:                       | Paper Shack (P500)<br>1730 Beck St<br>Salt Lake City, UT 84116 |   | LOCATION:             | Paper Shack (PS00)<br>1730 Beck St<br>Salt Lake City, UT B4116 |                             |
| ORDER INFORMATION              |                                                                |   | ORDER TOTAL           |                                                                |                             |
| ORDERED BY:                    | Green einfe                                                    |   | SUB TOTAL:            |                                                                |                             |
| ORDERED BY EMAIL               | green@einfodesign.com                                          |   |                       | (Applicable freight and tax will be added)                     |                             |
| PO NUMBER                      | * Parent PS                                                    |   | ORDER COMMENTS:       |                                                                |                             |
| ITEMS INCLUDED IN O            | RDER                                                           |   |                       |                                                                |                             |
| There are no it                | ems to display                                                 |   |                       |                                                                |                             |
| Add Items                      |                                                                |   |                       |                                                                |                             |
|                                |                                                                |   |                       |                                                                |                             |
|                                | $\mathbf{N}$                                                   |   |                       |                                                                | X V                         |
|                                |                                                                |   |                       |                                                                |                             |
| STILL NE                       | ED HELN CLICK HERE                                             |   |                       |                                                                |                             |
| STILL NE                       | ED HELLY CLICK HERE                                            |   | and the second states |                                                                |                             |
| Copyright © 2020 ECI Softw     | ED HELL CLICK HERE                                             | G | 6 1 223 551 1 20928   |                                                                | 9 320 2nd Street, Laurel, M |
| Copyright © 2020 ECI Softw     | ED HELL CLICK HERE                                             | G | 6 1 8 23 55 1 1 20928 |                                                                | 9 320 2nd Street, Laurel, M |
| Copyright & 2008 (CO Software) | ED HELL CLICK HERE                                             | ď | A 1 22 51 1.000       |                                                                | 9 300 2nd Street, Laurel, M |

4. On the popup, choose how you would like to find the items you are looking for.

| NUMBER * Parent PS                 |                |               | ORDER COM | MENTS:                          |
|------------------------------------|----------------|---------------|-----------|---------------------------------|
|                                    | FIND ITEMS     |               |           | ×                               |
| LUDED IN ORDER                     | Find items by: | st 30 days) 🔸 | Filter y  | your items by<br>filter options |
| here are no dems to display        | Number         | Date          | PO Number | Total                           |
| ernes                              | SQ1601         | 5/2/2020      | Parent PS | \$766.70                        |
|                                    | SQ1598         | 4/29/2020     | Parent PS | \$1,800.00                      |
|                                    | SQ1593         | 4/24/2020     | Parent PS | \$1,800.00                      |
|                                    | SQ1599         | 4/23/2020     | Parent PS | \$1,800.00                      |
| TILL NEED HELP? CL                 | SQ1587         | 4/17/2020     | Parent PS | \$1,800.00                      |
|                                    | SQ1583         | 4/15/2020     | Parent PS | \$150.00 -                      |
| 120 ECI Software Solutions, Inc. A |                |               |           | Cancel                          |
|                                    | 2              | $\mathbf{A}$  |           |                                 |

Choose the Equipment you need supplies for.

5. On the new popup, click the quantity you would like to order. Click OK.

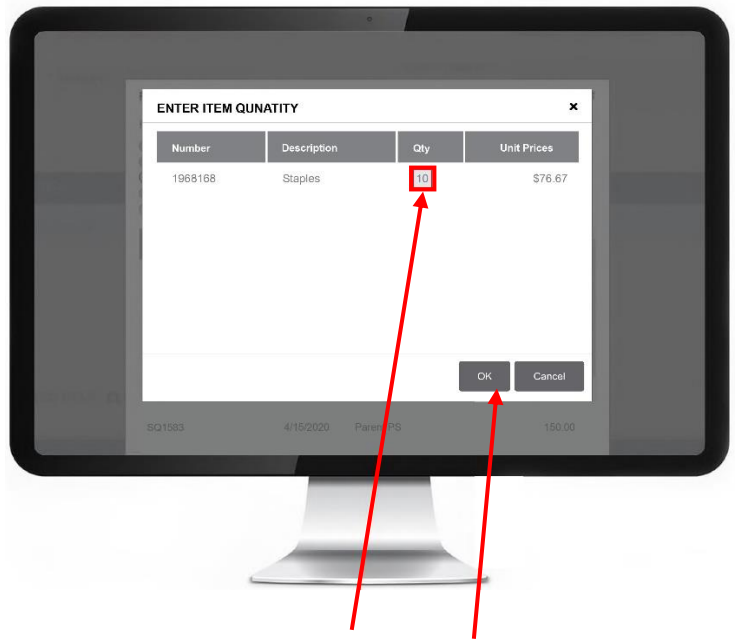

Enter the Quantity and click OK

6. Once you have added all the items you would like to order, click Save. You will receive a Thank You popup confirming your order was received.

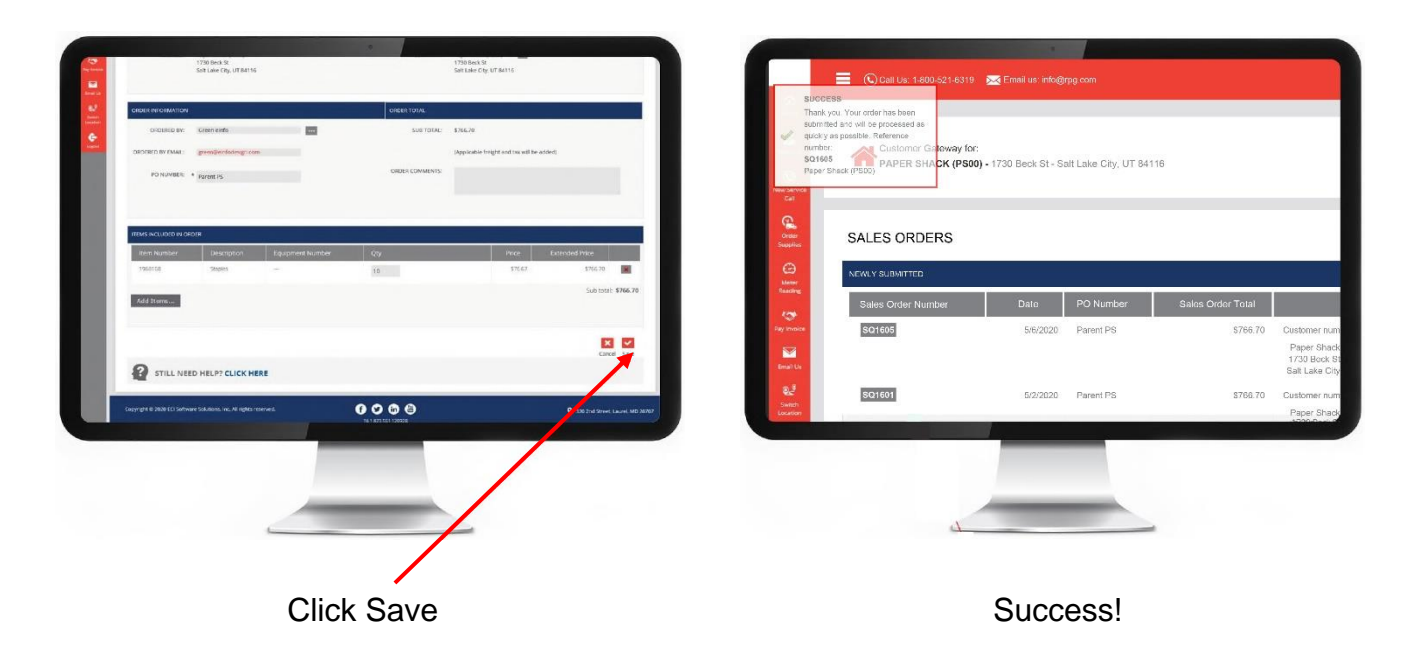

## Your Supply order is complete.

1. On the login screen, enter your Username and Password. Click the Login button.

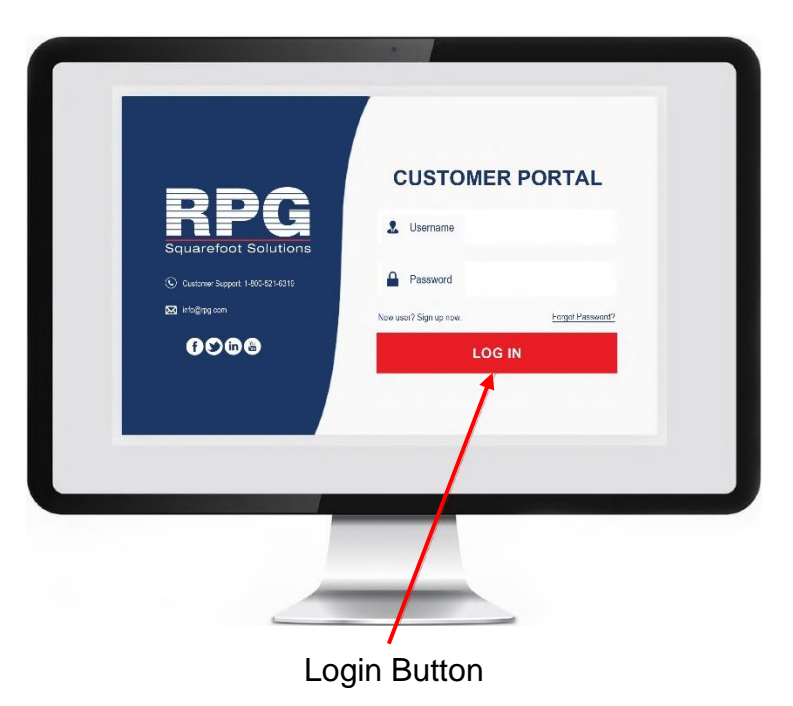

2. On the dashboard screen select the Service Call button.

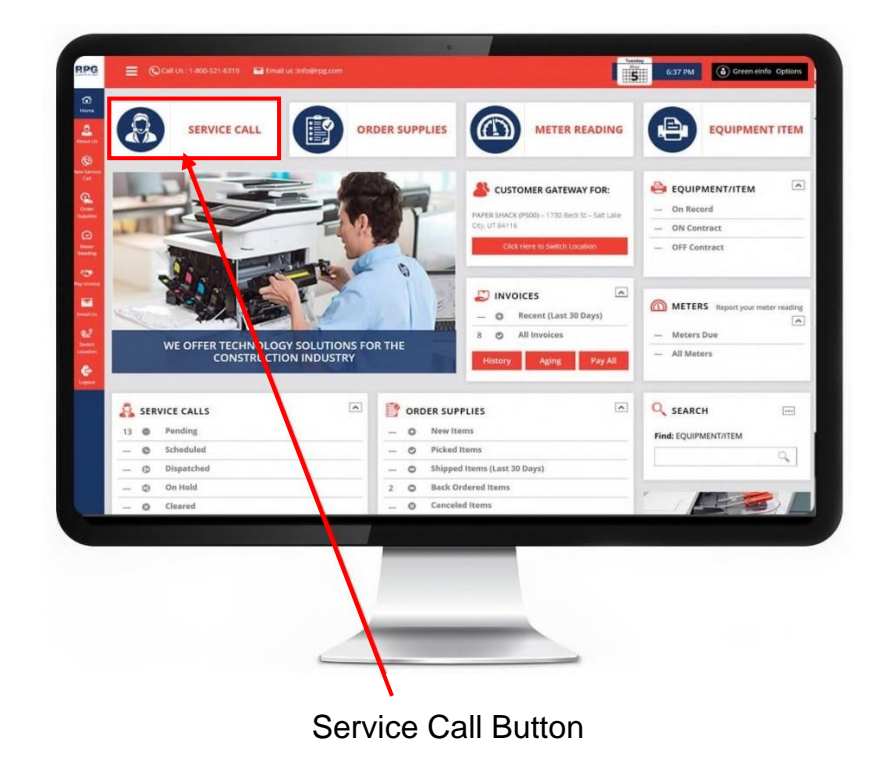

3. On the Service Call screen, click Select Equipment/Item to choose the equipment that needs service.

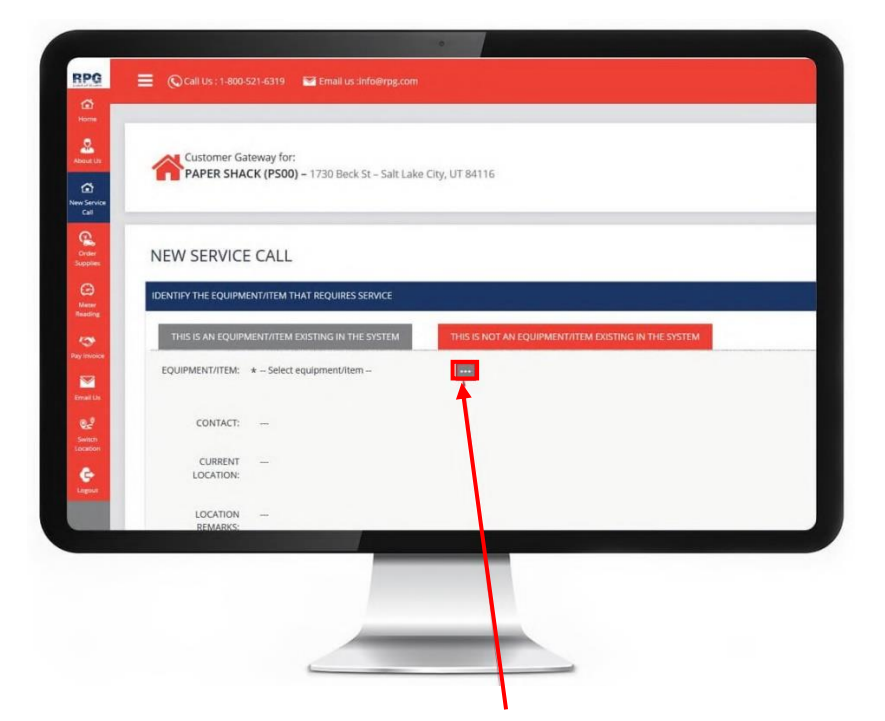

Click here to open the popup with your equipment listed.

|                | Number  | Description          | Serial Number | Contact               | Location                                                                                               |
|----------------|---------|----------------------|---------------|-----------------------|----------------------------------------------------------------------------------------------------|
|                | EQ10007 | X191 Xerox<br>Copier | 123778        | Steve<br>801-896-3273 | Waste Management<br>(W M00)<br>3060 S Redwood Rd<br>Salt Lake City, UT                                 |
|                | EQ10054 | X191 Xerox<br>Copier | 234234334     |                       | Ball9<br>Waste Management<br>(W M00)<br>3060 S Redwood Rd<br>Salt Lake City, UT<br>84119<br>HR Lobby   |
|                | EQ10059 | 335 Copier           | sfsdfsd2343   |                       | Waste Management<br>(W M00)<br>3060 S Redwood Rd<br>Salt Lake City, UT<br>84119<br>testing termination |
|                | EQ10061 | X191 X rox<br>Copier | 23432343      |                       | Waste Management<br>(W M00)<br>3060 S Redwood Rd<br>Salt Lake City, UT<br>84119                        |
| ALEMAKI'E A PA | rent PS | T                    |               |                       |                                                                                                    |

Select the equipment that needs service.

4. Enter the issues you are having in the Description box.

| Γ | CUSTOMER PU * Parent PS<br>NUMBER:                                                                                                    |
|---|----------------------------------------------------------------------------------------------------|
|   | ENTER A DESCRIPTION OF THE PROBLEM YOU ARE EXPERIENCING WITH THE EQUIPMENT/ITEM DESCRIPTION:  Please include the error code number or message |
|   |                                                                                                    |
|   | STILL NEED HELP? CLICK HERE                                                                                                    |
|   | Copyright & 2020 ECI Software Solutions, Inc. Al rights reserved.                                                                             |
|   |                                                                                                    |
|   | Type your issue here.                                                                                                    |

5. Click the Save button to submit your Service Call.

| ENTER CUSTOMER PO NUMBER                                           |                    |               |
|--------------------------------------------------------------------|--------------------|---------------|
| NAME: Green einfo                                                  |                    |               |
| EMAIL: green@einfodesign.com                                       |                    |               |
| PHONE: (317) 974.7376                                              |                    |               |
| CUSTOMER PO * Parent PS<br>NUMBER:                                 |                    |               |
| ENTER A DESCRIPTION OF THE PROBLEM YOU ARE EXPERIENCING WITH       | THE EQUIPMENT/ITEM |               |
| DESCRIPTION: * Please include the error code number or mess        | NDF                |               |
|                                                                    |                    |               |
|                                                                    |                    | × 1           |
| STILL NEED HELP? CLICK HERE                                        |                    | Cancel        |
| Copyright © 2020 ECI Software Solutions, Inc. All rights reserved. | (f) 💟 (in) 🗃       | Street, Laure |
|                                                                    |                    |               |
| 2                                                                  |                    |               |
|                                                                    |                    |               |
|                                                                    |                    |               |

## Your Service Call is submitted.

## How to Submit a Meter Reading

1. On the login screen, enter your Username and Password. Click the Login button.

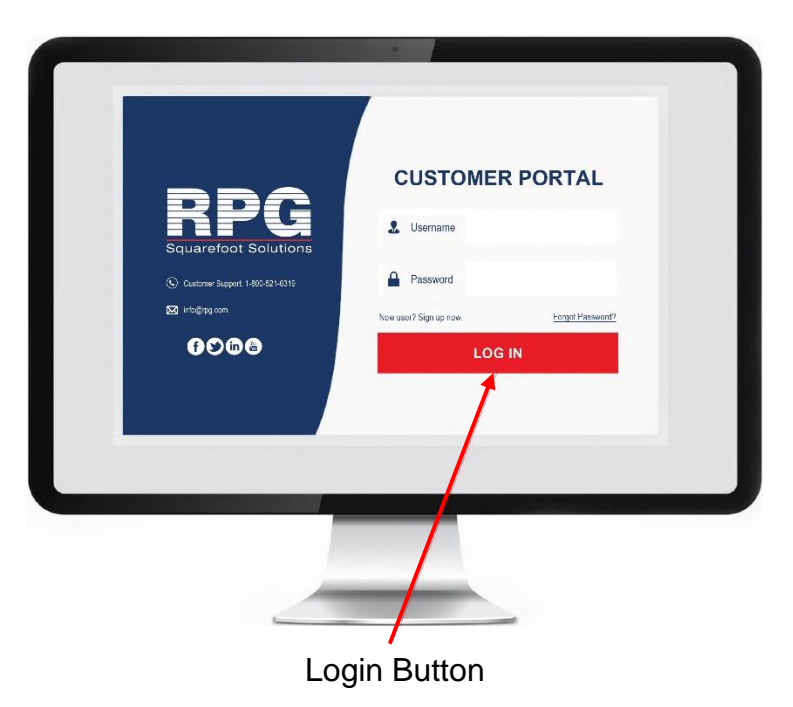

2. On the dashboard screen select the Meter Reading button.

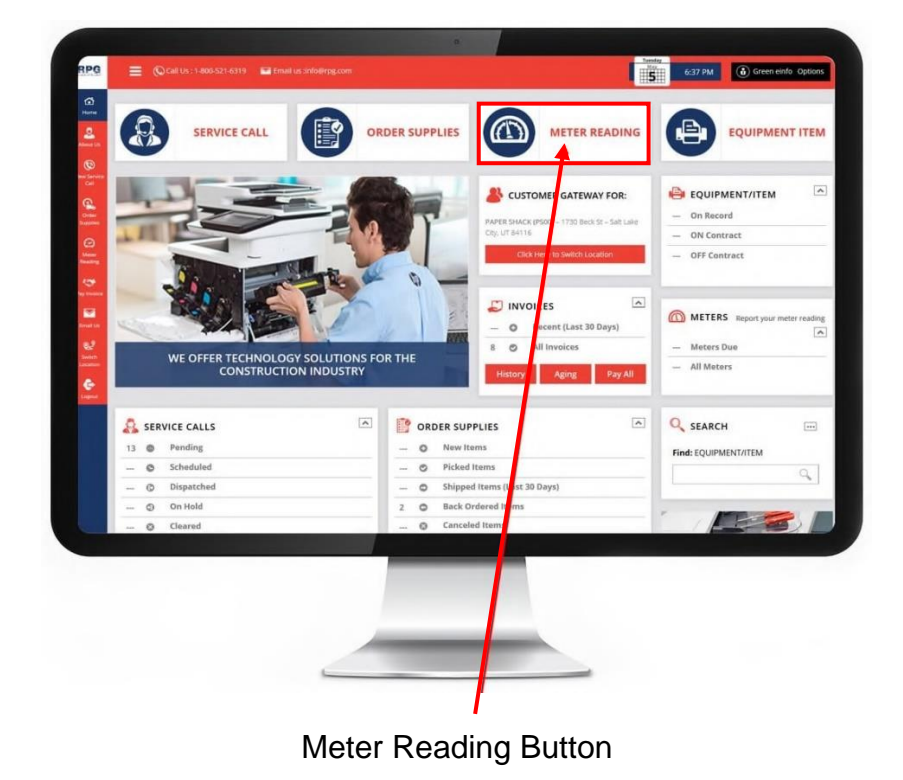

3. On the Meter Reading screen, scroll to the equipment you want to submit a meter for. Chose the date for the meter reading.

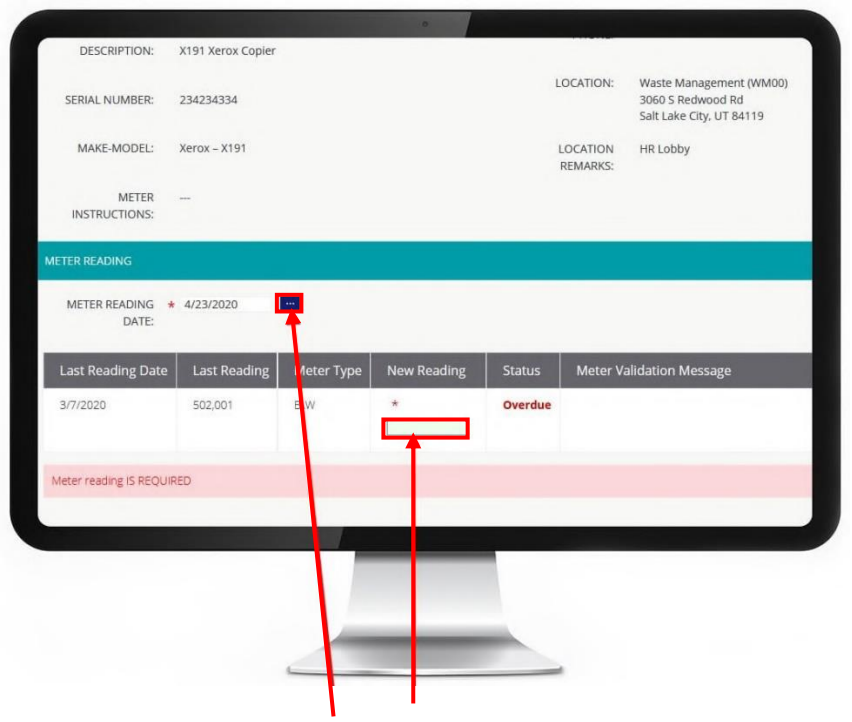

Select the date and meter reading text area.

4. Type the meter reading in the New Reading box. This will generate a new popup. Click OK to close the popup.

|   | NEW METER                     | READING     |         |  |
|---|-------------------------------|-------------|---------|--|
|   | Last reading:<br>New reading: | 502001<br>2 |         |  |
|   | Total:                        | -501999     |         |  |
|   |                               | OK Cance    | tatus   |  |
|   | 5W                            | *           | Overdue |  |
|   |                               |             |         |  |
|   |                               |             |         |  |
|   |                               |             |         |  |
|   |                               |             |         |  |
| - |                               |             |         |  |

Enter the reading and click OK.

5. Click the Submit button at the top or bottom of the page to save your meter reading.

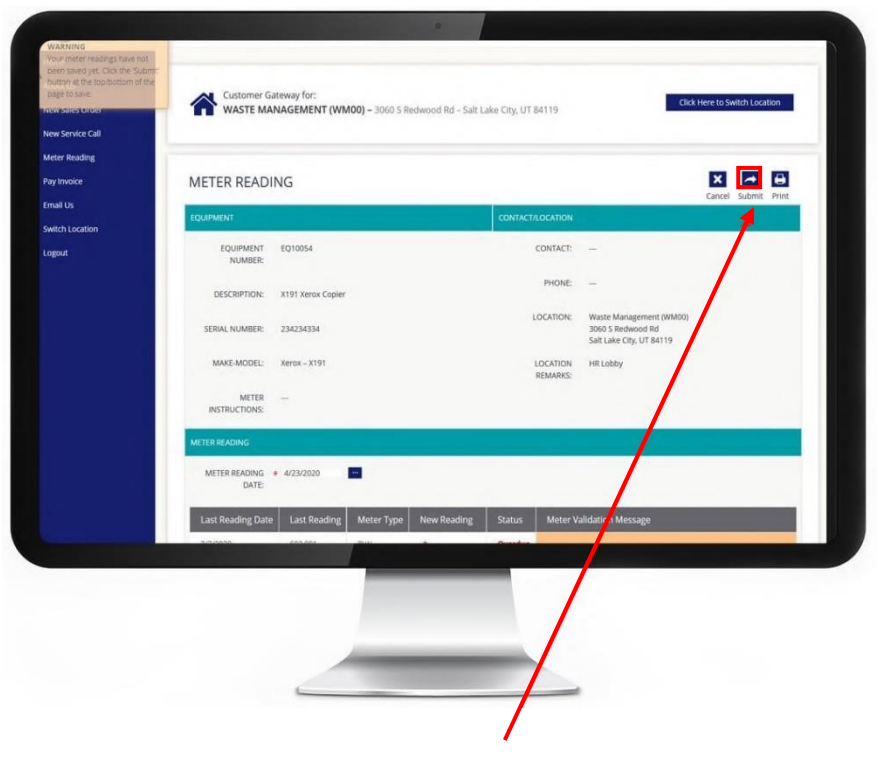

Click the Submit Button

Your Meter Reading is submitted.